How to Register as a New Official with Soccer Nova Scotia

- 1. Once you have completed the Canada Soccer Entry Level Referee Course Online Modules, the next step is to register as a New Official with Soccer Nova Scotia and select the Block 2 SNS In-person Practical Session to complete the Entry Level Referee Course.
- 2. RAMP Registrations is used to register as a Soccer Nova Scotia Referee. If you do not have a RAMP Registrations account, you will have to create a new account. The link to RAMP Registrations is: <a href="http://snsref.rampregistrations.com/">http://snsref.rampregistrations.com/</a>.
- 3. Click on "Don't have an account? Create one Here." to create your RAMP Registrations account.

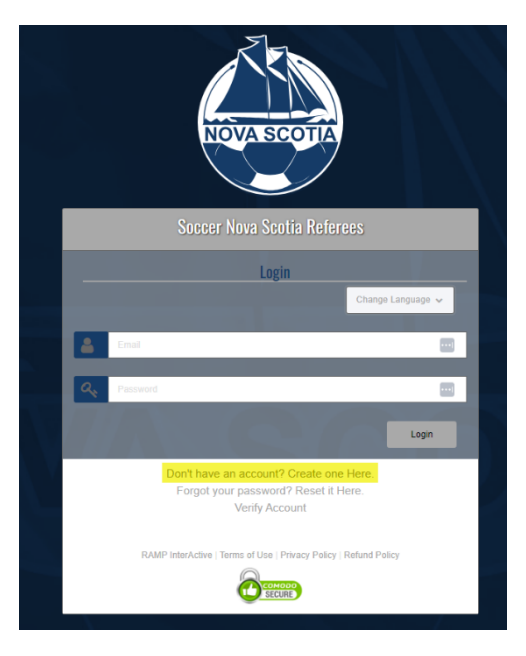

4. Complete all fields and click Create Account.

|   | NOVA SCOTIA                                                                                                    |  |
|---|----------------------------------------------------------------------------------------------------|--|
|   | Soccer Nova Scotia Referees                                                                                                    |  |
|   | Create an Account                                                                                                    |  |
| _ |                                                                                                    |  |
|   | Password                                                                                                    |  |
|   |                                                                                                    |  |
|   | Please confirm your password                                                                                                    |  |
|   |                                                                                                    |  |
|   | Language Preference                                                                                                    |  |
|   | Enalish 🗸                                                                                                    |  |
|   | Password Requirements<br>• At least 6 characters long<br>• An uppercase character<br>• A lowercase character<br>• A number<br>• A symbol e.g. I @ \$ % & ? |  |
|   | Create Account                                                                                                    |  |

5. Once you have created an account, you will be able to register as a New Official. Click on Official Registration to begin the registration process.

| Official Registration | Click here to register as a<br>New Official | Register as an Official >>                |
|-----------------------|---------------------------------------------|-------------------------------------------|
| 🐣 Camp and Clinic Reg | istration                                   | Search & Register to Camps and Clinics >> |

6. The season should be 2024 Summer.

To Choose Account Member to Register as an Official, you will have to add your criteria or whomever is being registered as a member.

To Choose Officiating Level, select New Official from the dropdown menu.

| 20ccel nova 2co                                                | tia Referees            |
|----------------------------------------------------------------|-------------------------|
| Official Registration                                          |                         |
| Choose a Season                                                |                         |
| 2024 Summer                                                    |                         |
|                                                                |                         |
| Choose Account Member to<br>Choose                             | Register as an Official |
| Choose Account Member to<br>Choose<br>Choose Officiating Level | Register as an Official |

7. Once you select the Officiating Level a new window will appear. Click the box next to New Official/Entry Level Referee Registration so the check mark appears. Enter the Password provided and click Continue to proceed.

| Choose Officiating Level                                                       |                                                                                                    |   |
|--------------------------------------------------------------------------------|----------------------------------------------------------------------------------------------------|---|
| New Official                                                                   | · · · · · · · · · · · · · · · · · · ·                                                                                           | , |
| Choose Your Packages                                                           |                                                                                                    |   |
| New Official/Entry Level Referee Registration                                  |                                                                                                    |   |
| \$90.00                                                                        |                                                                                                    |   |
| Password                                                                       |                                                                                                    |   |
|                                                                                |                                                                                                    |   |
|                                                                                |                                                                                                    |   |
| This registration is is for Entry Level Referee registrants who:               |                                                                                                    |   |
| <ul> <li>have completed Block 1 - Canada Soccer Entry Level Referee</li> </ul> | Online Theory Modules                                                                                                    |   |
| If you have not completed Block 1 - Canada Soccer Entry Level Refe             | ree Online Theory Modules, please click here to be redirected to the Canada Soccer registration portal to register for Block 1. |   |
|                                                                                |                                                                                                    |   |

8. Next you will have to create a RAMP Assigning account that will allow you to sync your information to the RAMP Assigning system that is used for referee assigning.

Enter your email address and click on Find Official Assigning Account.

If you do not have a RAMP Assigning account, you will need to create a password to create an account. If you have a RAMP Assigning account, enter your login credentials.

# Soccer Nova Scotia Referees

RAMP Official Assigning Account Sync

| Sync your RAMP Registrations account with your RAMP Official Assigning account.<br>If you have an account, enter your email to continue. If you do not have an account, enter your email address to create a new a | ccount. |
|----------------------------------------------------------------------------------------------------|---------|
| RAMP Official Assigning Account Email                                                                                                    |         |
| Find Official Assigning Account                                                                                                    |         |

English

9. Waiver Consents – Consents and Signatures Required, then click on Continue.

#### Soccer Nova Scotia Referees

Waivers/Consent/Acknowledgment

| Photo Release                                                                                                    |
|----------------------------------------------------------------------------------------------------|
| Release Agreement for Photography:                                                                                                    |
| I hereby grant permission to Soccer Nova Scotia and its member clubs to take and use: photographs, videos and/or digital images of myself or my child (named above) for use in news releases and/or promotional materials. These materials might include printed or electronic publications, websites, or other electronics communications. I authorize the use of these images without compensation to me. No royalty fee or other compensation shall become payable to the individual, parent or guardian or Soccer Nova Scotia or such use. All negatives, prints, and digital reproductions shall become payable to the individual, parent or guardian or Soccer Nova Scotia or such use. All negatives, prints, and digital reproductions shall be the property of Soccer Nova Scotia or its member clubs. If an individual, parent or legal guardian opposes such release, a notification in writing must be submitted to your member club and/ or Soccer Nova Scotia. |
| Optional - Please indicate whether you consent to this walver.                                                                                                    |
| Waiver Consent - Photo Release                                                                                                    |
| Consent to Waiver                                                                                                    |
| Do Not Consent to Waiver                                                                                                    |
|                                                                                                    |
| I hereby acknowledge that I understand that it is my responsibility to read the Referee Handbook and familiarize myself with the policies contained therein. I agree to comply with all of the policies and procedures applicable to my role.                                                                                                    |
| Click here to access the SNS Referee Handbook on the Soccer Nova Scotia website.                                                                                                    |
| Please Sign Here – Referee Handbook                                                                                                    |
|                                                                                                    |
|                                                                                                    |
|                                                                                                    |
|                                                                                                    |
| Clear Signature                                                                                                    |
| Please Sign Here                                                                                                    |
|                                                                                                    |
|                                                                                                    |
|                                                                                                    |
|                                                                                                    |
| Clear Signature                                                                                                    |
| Back Continue                                                                                                    |

10. Qualifications – Enter Youth if under 16 years old; District if 16 years old or over. Enter the registration date.

| Soccer N       | va Scotia Referees |  |
|----------------|--------------------|--|
| Qualifications |                    |  |
|                |                    |  |
| Youth          |                    |  |
| Distric        |                    |  |
| Date Con       | pleted             |  |
| 4/7/20         | 4                  |  |
| Location       | completed          |  |
| Halifax        |                    |  |
|                |                    |  |
| Region         | d                  |  |
| Province       | ial                |  |
| Nation         | I                  |  |
|                |                    |  |

11. Questions – Enter your Home Region from the dropdown menu. Complete questions and click Continue.

| Soccer | Nova | Scotia | Referees |
|--------|------|--------|----------|
|        |      |        |          |

| stions  | <u> </u>                                                  |  |
|---------|-----------------------------------------------------------|--|
| occer   | r Nova Scotia Referees                                    |  |
| Select  | t your Home Region                                        |  |
| Hali    | lifax                                                     |  |
| Are you | ou a past or current member of the Canadian Armed Forces? |  |
| No      |                                                           |  |
| OPrefe  | fer not to answer                                         |  |
| Back    | Continue                                                  |  |

## 12. Additional SNS Member Questions – Complete Questions and click Continue.

| Soccer Nova Scotia Refer                                                                                                    | rees                                                                                                    |
|----------------------------------------------------------------------------------------------------|----------------------------------------------------------------------------------------------------|
| Member Questions                                                                                                    |                                                                                                    |
|                                                                                                    |                                                                                                    |
| Soccer Nova Scotia                                                                                                    |                                                                                                    |
| As part of Soccer Nova Scotia's continue<br>identify individuals or organizations. We l<br>your feedback anonymously here (link to                                                                                                    | ed commitment to Equity, Diversity, Inclusion and Accessibility, we want to learn more about you! Why? Because your perspective matters and can contribute to building a better sport experience for everyone. The information we gather will only be used in a summary format and never to hope you! Darticipate in whitewer way makes you most contribute. As we continue to learn and grow as an organization, we are committed to improving and adapting our language. If you have any feedback about the terms or questions used below, please let us inow. You can share a nonground teached cont form) |
| To the extent that you are comfortable, p<br>If you would like to understand more abo                                                                                                    | please select the options that best describe your gender identity(les)<br>out these terms: VEW Glosscary                                                                                                    |
| Male (man/boy)                                                                                                    |                                                                                                    |
| Female (women/girl)                                                                                                    |                                                                                                    |
| Trans Man/Boy                                                                                                    |                                                                                                    |
| Trans Women/Girl                                                                                                    |                                                                                                    |
| Non-Binary/Enby                                                                                                    |                                                                                                    |
| Gender Non-Conforming                                                                                                    |                                                                                                    |
| Two-spirited                                                                                                    |                                                                                                    |
| I prefer not to disclose                                                                                                    |                                                                                                    |
| We acknowledge that race is a concept<br>comfortable, please select the options b                                                                                                    | c reated by society, and survey questions about lived experience often oversimplify. That being said, Soccer Nova Socia would like to understand more about whom we are reaching through our work (and who we arent) this data gives us a starting point. To the extent that you are before that intersections of your identity or how you show up in the world.                                                                                                    |
| Member Questions Soccer Nova Scotia As part of Soccer Nova Scotia's continue identify individuals or organizations. Wel your feedback anonymously here (linit k To the extent that you are comfortable, p if you would like to understand more abo if you would like to understand more abo would like to understand more about the optime ab if you would like to understand more about the optime ab if you would like to understand more about the optime ab if you would like to understand more about the optime ab if you would like to understand more about the optime ab if you would like to understand more about the optime ab if you would like to understand more about the optime ab if you would like to understand more about the optime ab if you about the optime ab if you would like to understand more about the optime ab if you about the optime ab if you about the optime ab if you about the optime ab if you about the optime ab if you about the optime about the optime ab if you about the optime about the optime ab if you about the optime about the optime | ed commitment to Equily, Diversity, Inclusion and Accessibility, we want to learn more about you! Why? Because your perspective matters and can contribute to building a better sport experience for everyone. The information we gather will only be used in a summary format and never to hop you? participate in whatever way makes you most contribute to learn and grow as an erganization, we are committed to improving and adapting our language. If you have any feedback about the terms or questions used below, please let us know. You can share a anonymous feedback form?                      |

13. Confirm Details, Enter Payment Details and Submit Registration. All registration details including Qualifications, Questions, etc. will appear for review.

Soccer Nova Scotia Referees
Confirm Details and Submit Registration

14. Online Payments are required to complete the registration process. Once your credit card information has been entered, click Submit Registration.

| ing Details                                   |         |                   |
|-----------------------------------------------|---------|-------------------|
| Item                                          | Price   | Total Credit Card |
| New Official/Entry Level Referee Registration | \$90.00 | \$90.00           |
| Total                                         | \$90.00 | \$90.00           |
|                                               |         |                   |
|                                               |         |                   |
|                                               |         |                   |
|                                               |         |                   |
|                                               |         |                   |
|                                               |         |                   |
|                                               |         |                   |
|                                               |         |                   |
|                                               |         |                   |
|                                               |         |                   |
|                                               |         |                   |
|                                               |         |                   |

- 15. A confirmation email will be sent once your registration has been submitted. If a confirmation email is not received, the registration has not been completed. Please contact <a href="mailto:admin@soccerns.ca">admin@soccerns.ca</a> if you have any questions or concerns with the registration process.
- 16. Once the New Official Registration and Payment are completed, the next step is to register for the Block 2 SNS In-person Practical Session. Log into RAMP Registrations and select Camp and Clinic Registration for the list of SNS In-person Practical Sessions. **The New Official Registration and Payment is required to complete the Camp and Clinic Registration for the Block 2 SNS In-person Practical Session.**

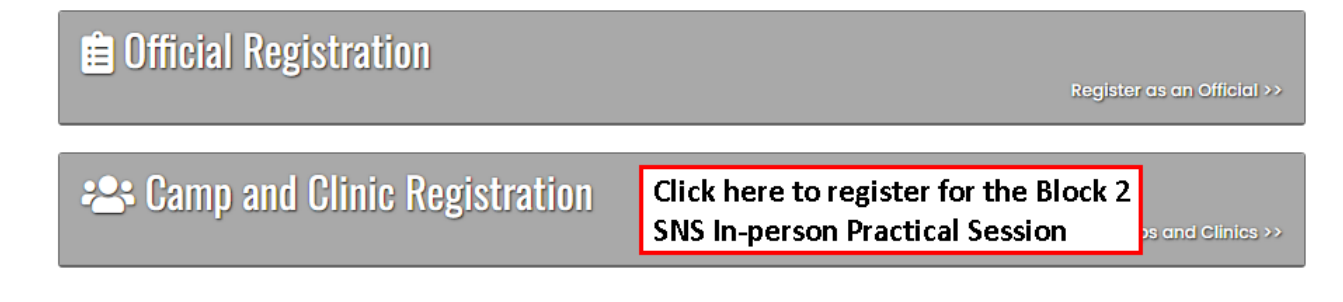

17. Select the SNS In-person Practical Session in your Home Region that you want to register for. Click Register for Camp and Clinic.

| Date                                                                                                    | 4/7/2024 From 8:00 AM to 3:30 PM                                                                                                    |
|----------------------------------------------------------------------------------------------------|----------------------------------------------------------------------------------------------------|
| Last Day of Signup                                                                                                 | 4/3/2024                                                                                                    |
| Location                                                                                                    | BMO Soccer Centre, 210 Thomas Raddall Drive, Halifax, NS, B3S 0J2                                                                                                    |
| Contact Name                                                                                                    | Kate Wigglesworth                                                                                                    |
| Contact Email                                                                                                    | admin@soccerns.ca                                                                                                    |
| New Official/Entry Level Refer                                                                                     | ee Registration must be completed prior to registering for this clinic.                                                                                                    |
| BMO Soccer Centre Classroo                                                                                         | m, 2nd Floor - 8:00 am - 12:00 pm                                                                                                    |
| BMO Soccer Centre On-field                                                                                         | Session, Full Field - 12:30 pm - 3:30 pm                                                                                                    |
| Please arrive 15 – 20 minutes                                                                                      | prior to the start of your first session.                                                                                                    |
|                                                                                                    |                                                                                                    |
| Register for Camp and Clir                                                                                         | hic                                                                                                    |
| Register for Camp and Clir<br>Entry Level Referee Course                                                           | e Course #2 - HRM #2 - Block 2 - SNS In-person Practical Session                                                                                                    |
| Register for Camp and Clin<br>Entry Level Referee Course<br>Date                                                   | e Course #2 - HRM #2 - Block 2 - SNS In-person Practical Session<br>4/7/2024 From 12:30 PM to 8:00 PM                                                                                                    |
| Register for Camp and Clir<br>Entry Level Referee Course<br>Date<br>Last Day of Signup                             | e Course #2 - HRM #2 - Block 2 - SNS In-person Practical Session<br>4/7/2024 From 12:30 PM to 8:00 PM<br>4/3/2024                                                                                           |
| Register for Camp and Clir<br>Entry Level Referee Course<br>Date<br>Last Day of Signup<br>Location                 | e Course #2 - HRM #2 - Block 2 - SNS In-person Practical Session<br>4/7/2024 From 12:30 PM to 8:00 PM<br>4/3/2024<br>BMO Soccer Centre, 210 Thomas Raddall Drive, Halifax, NS, B3S 0J2                      |
| Register for Camp and Clir<br>Entry Level Referee Course<br>Date<br>Last Day of Signup<br>Location<br>Contact Name | e Course #2 - HRM #2 - Block 2 - SNS In-person Practical Session<br>4/7/2024 From 12:30 PM to 8:00 PM<br>4/3/2024<br>BMO Soccer Centre, 210 Thomas Raddall Drive, Halifax, NS, B3S 0J2<br>Kate Wigglesworth |

18. Select the member to be registered. Click Continue.

| ccer Nova Scotia Referees                                                                                                  |                                                                        |  |  |      |
|----------------------------------------------------------------------------------------------------|------------------------------------------------------------------------|--|--|------|
| op and Clinic Registration                                                                                                 | 1                                                                      |  |  |      |
|                                                                                                    |                                                                        |  |  |      |
| Course #2 - HRM #2 - Block 2 - SNS In-person Practical Session This camp and clinic is being held on the following day(s): |                                                                        |  |  |      |
|                                                                                                    |                                                                        |  |  | Date |
| This camp and clinic is be                                                                                                 | ing held at the following location:                                    |  |  |      |
| Location                                                                                                    | BMO Soccer Centre                                                      |  |  |      |
| Address                                                                                                    | 210 Thomas Raddall Drive, Halifax, NS, B3S 0J2                         |  |  |      |
| Contact Name                                                                                                    | Kate Wigglesworth                                                      |  |  |      |
| Contact Email                                                                                                    | admin@soccerns.ca                                                      |  |  |      |
| Last Day of Signup                                                                                                    | 4/3/2024                                                               |  |  |      |
| Prerequisites                                                                                                    |                                                                        |  |  |      |
| Official Registration                                                                                                    |                                                                        |  |  |      |
| New Official/Entry Level Referee                                                                                           | a Registration must be completed prior to registering for this clinic. |  |  |      |
| BMO Soccer Centre On-field                                                                                                 | Session, Full Field - 12:30 pm - 3:30 pm                               |  |  |      |
| BMO Soccer Centre Classroo                                                                                                 | om, 2nd Floor - 4:00 pm - 8:00 pm                                      |  |  |      |
| Please arrive 15 – 20 minutes                                                                                              | s prior to the start of your first session.                            |  |  |      |
|                                                                                                    |                                                                        |  |  |      |
| noose Account Member to Re                                                                                                 | agister to this Camp and Clinic                                        |  |  |      |
| Choose                                                                                                    |                                                                        |  |  |      |
|                                                                                                    |                                                                        |  |  |      |
|                                                                                                    |                                                                        |  |  |      |
|                                                                                                    |                                                                        |  |  |      |

## 19. Confirm Details and Submit Registration.

### Soccer Nova Scotia Referees

Confirm Details and Submit Registration

| 4/7/2024                                       |
|------------------------------------------------|
| g held at the following location:              |
| BMO Soccer Centre                              |
| 210 Thomas Raddall Drive, Halifax, NS, B3S 0J2 |
| Kate Wigglesworth                              |
| admin@soccerns.ca                              |
|                                                |
| 4/3/2024                                       |
| Ed                                             |
|                                                |

| icing Details |        |  |
|---------------|--------|--|
| Item          | Price  |  |
| Total         | \$0.00 |  |
|               |        |  |
|               |        |  |
|               |        |  |

20. A confirmation email will be sent once your registration has been submitted. If a confirmation email is not received, the registration has not been completed. Please contact <a href="mailto:admin@soccerns.ca">admin@soccerns.ca</a> if you have any questions or concerns with the registration process.